# 6.8.2 模型设置

在 ABAQUS 建立的 4 个部件的网格模型,如图 6-69 所示。分别为上模(punch)、下模(die)、板料(blank)和压料板(binder)。

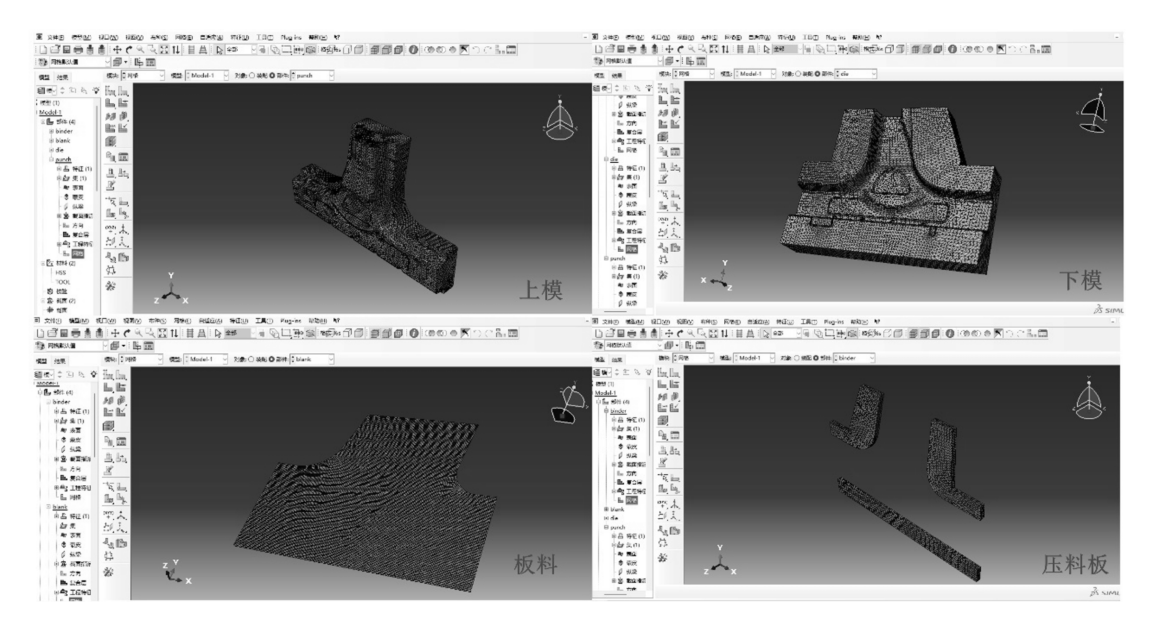

图 6-69 各部件及其网络模型

定义属性:

1. 定义材料

定义板料材料:

单击工具箱中的应力应变符号,弹出 Edit Materal 对话框,输入 Name 为 HSS。

单击 General-Density, 定义 Mass Density 为 7.8e-9 t/mm<sup>3</sup>。

单击 Mechanical-Elasticity→Elastic, 勾选 Use temperature-dependent data, 读者可从附件中 找到 HSS 材料参数. xlsx 文件, 拷贝 Young's Modulus-Poisson's Ratio-Temp 数据到 Data 区域。

单击 Vechanical-Plasticity- Plastic, 勾选 Use temperature-dependent data, 拷贝 Yield Stress-Plastic

Strain-Temp 数据到 Data 区域。单击 Themal-Conductivity, 勾选 Use temperature-dependent data, 拷贝 Conductivity-Temp 数据到 Data 区域。单击 Themal-Specific Heat, 勾选 Use temperature-diependent data, 拷贝 Specific Heat-Temp 数据到 Data 区域。

单击 Mechanical-Expansion, 定义 Expansion Coeffalpha 为 1.3e-5/℃。单击 OK 按钮完成。 定义模具材料:

同理, 创建 Name 为 TOOL 的材料, Mass Density 为 7.9e-9 t/mm<sup>3</sup>; Young's Modulus 为 210000 MPa, Poisson's Ratio 为 0.275; Yield Stress 为 990 MPa, Plastic Strain 为 0; Specific Heat 为 4.5e8 mj/(t.℃); Conductivity-Temp 数据从附件 TOOL 材料参数.xsx 中拷贝。单击 OK 按钮完成。

# 2. 定义截面

单击工具箱中的上创建名为 blank 的壳单元; Homogeneous 类型截面,单击 Continue 按钮, Shell thickness 设为 1.6 mm, Material 选择 HSS,如图 6-70 所 示,其余选项为默认。同理,创建名为 tool 的 Solid: Homogeneous 类型截面, Material 选择 TOOL。

# 3. 指派截面

环境栏显示部件 Part 为 blank 以便 选择。在提示栏中选择 individually,其 他选项为默认。框选板料模型,单击 Done 按钮,弹出 Edit Section Assignment 对话框,如图 6-71 所示, Section 选择 blank, Shell Offset: Definition 选择 Middle surface,单击 OK 按钮,板料模型的 颜色发生变化,表示第 2 步中定义的板

| ◆ 编辑截面 >>>>>>>>>>>>>>>>>>>>>>>>>>>>>>>>>>>>  | < |
|----------------------------------------------|---|
| 名称: blank                                    |   |
| 类型:壳/连续壳,均质                                  |   |
| 截面积分: ● 分析中 ○ 分析前                            |   |
| 基本信息 高级                                      |   |
| - 厚度                                         |   |
| 売的厚度: ● 数值: [1.6                             |   |
| ○ 单元分布: 🛛 🗸 🗸                                |   |
| ○ 结点分布: // / / / / / / / / / / / / / / / / / |   |
| 材料: HSS 🗸 💆                                  |   |
| 厚度积分规则: • Simpson 〇 高斯                       |   |
| 厚度积分点: 5 € 。                                 |   |
| 选项: 🔷                                        |   |
| 确定 取消                                        |   |
| 图 6-70 板料截面属性定义                              |   |

料属性成功指派到板料模型。同理,在环境栏依次显示部件 binder、die、punch,将 Section: tool 属性分别指派给这 3 个部件。

创建装配:

在环境栏切换 Module 到 Assembly。打开 Create Instance 对话框,如图 6-72 所示, Create instances from 默认为 Parts,全选4个 Part, Instance type 选择 Dependent (mesh on part),单击 OK 按钮完成。

| 💠 编辑截面指派 🛛 🗙 🗙                                                        | ➡ 创建实例 ×                                                              |
|-----------------------------------------------------------------------|-----------------------------------------------------------------------|
| 区域<br>区域: blank                                                       | 创建实例从:<br>● 部件 ○ 模型                                                   |
| 截面<br>截面: blank ダ む<br>注意: 这里只列出可以应用于选中区域的截面.<br>类型: 売,均匀的<br>材料: HSS | 部件<br>binder<br>blank<br>die<br>punch                                 |
| 厚度       指派:     ● 来自截面 ○ 来自几何       売偏移       定义:     中面             | 实例类型<br>● 非独立(网格在部件上)<br>● 独立(网格在实例上)<br>注意:要改变一个非独立实例网格,您必须编辑其部件的网格. |
| 确定 取消                                                                 | 从其它的实例自动偏移           确定         应用         取消                         |
| 图 6-71 指派板料截面                                                         | 图 6-72 创建装配                                                           |

# 创建分析步:

# 1. 分析步

打开 Create Step 对话框, 创建分析步 closure, ProcedureType 选择 General: Dynamic, Temp-disp, Explicit, 单击 Continue 按钮, 弹出 Edit Step 对话框, 如图 6-73 所示。Time period 设为 0.0135, Nlgeom 选择 On, 其余选项为默认, 单击 OK 按钮完成。同理, 创建分析步 form, Procedure Type 仍选择 General: Dynamic, Temp-disp, Explicit, Time period 设为 0.05.

| -               |    |   |
|-----------------|----|---|
| 编辑分析步           |    | × |
| 名称: closure1    |    |   |
| 类型:动力,温度-位移,显式  |    |   |
| 基本信息 增量 质量缩放 其它 |    |   |
| 描述: 0.0135      |    |   |
| 时间长度: 1         |    |   |
| 几何非线性:开         |    |   |
|                 |    |   |
|                 |    |   |
|                 |    |   |
|                 |    |   |
|                 |    |   |
|                 |    |   |
|                 |    |   |
| 确定              | 取消 |   |

图 6-73 创建 closure 分析步

# 2. 场变量

修改默认场变量, Step 选择 closure, 单击 Continue 按钮, 弹出 Edit Field Output Request 对话框, 如图 6-74 所示。Frequency 选择 Evenly spaced time intervals, interval 设为 50, Output Variables 选择方式为 Select from list below; 分别在 Stresses、Strains、Displacement/Velocity/Acceleration、Thermal 和 Volume/Thickness/Coordinates 中选择 S、PEEO、U、NT 和 STH 作为输出项。

创建相互作用:

在环境栏切换 Module 到 Interaction

过程介绍:热冲压成形过程同时包括热传导、热对流和热辐射3种换热形式。板料为热源,板料的热量分别传递到上模、下模和压料板,同时高温板料和周围空气会产生对流换热,还伴有热辐射,而传递到模具的热量被模具内冷却水道中流动的水流带走。

### 1. 相互作用属性

打开 Create Interaction Property 对话框, 定

| 💠 编辑       | 场输出请求                       | × |
|------------|-----------------------------|---|
| 名称:        | F-Output-1                  |   |
| 分析步:       | closure                     |   |
| 步骤:        | 动力,温度-位移,显式                 |   |
| 作用域:       | 整个模型 🕗 🗌 仅限于外部              |   |
| 频率:        | 均匀时间间隔 🛛 间隔: 50             |   |
| 定时:        | 近似时间的输出 🗸                   |   |
| 輸出疫        | 量                           |   |
| ∩ "Л       | 面列表中选择 🔿 预选的默认值 🔵 全部 오 编辑变量 |   |
| NT, PE     | EQ,S,STH,U                  |   |
|            | 应力                          |   |
| •          | 应变                          |   |
| ) <b>I</b> | 位移/速度/加速度                   |   |
| ► 0        | ]作用力/反作用力                   |   |
| ► 0        | 〕接触                         |   |
| ► 0        | 〕能量                         | 1 |
| ▶ 0        | 〕破坏/断裂                      |   |
| 1          | 热学                          |   |
|            |                             |   |
| □ 钢筋       | 的输出                         |   |
| 壳, 梁, 和    | 印复合层截面点上的输出:                |   |
| ○使         | 用默认值 ○ 指定:                  |   |
| 🗸 包括       | 可用的局部坐标方向                   |   |
| □ 应用:      | 过滤器: 正在平滑 🗸                 |   |
|            | 确定 取消                       |   |

图 6-74 场变量输出

义 IHTC(板料与上模、下模及压料板的换热系数), Type 选择 Contact 按钮, 单击 Continue 按钮, 弹出 Edit Contact Property 对话框, 单击 Mechanical-Tangential Behavior, Frictionformulation 选择 Penalty, Friction Coeff 设为 0.35, 其他选项为默认; 单击 Thermal-Thermal Conductance, 勾选 Use onlyclearance-dependency data, Clearance Dependency 选项卡变亮, 如图 6-75 所示, 在表格第 1 行第 1 列处输入 40, 第 2 行第 2 列输入 1, 其他为默认, 单击 OK 按钮完成。

同理, 定义 CHTC(模具与冷却水的对流换热系数), Type 选择 Film condition, 薄膜系数 Film Coeff 设为 200, 其他默认。定义 AHTC(板料与周围空气的对流换热系数), Type 依然选择 Film condition, Film Coeff 设为 2 其他默认。

### 2. 热接触及换热关系

热接触及换热关系共设置 11 项,分别为:上和板料接触、下和板料接触、压料板 1、3 和 板料接触、上模和下模的水道散热、板料两个表面与空气的换热、板料两个表面的热辐射。

上模和板料的接触:

①打开 Create Interaction 对话框,输入 Name 为 punch-blank(上模和板料的接触关系) Type 选择 Surface-to-surface contact (Explicit), Step 选择 Initial,单击 Continue 按钮。在提示 栏设置选取方式为 byangle,角度设为 40,勾选 Create surface,命名为 punch。

②开始选取上模 punch 的工作表面作为接触主面打开 Create Display Group item 选择 Part/Model instances, Method 选择 Instances names, Instance 选择 punch-1。此时,视图区仅 显示上模 punch,鼠标单击选取上模工作表面(如局部位置未能选取,则按着 Shit 键多次选择 直至选取到全部工作表面),单击 Done 按钮完成选取。

③选取板料 blank 朝向上模的工作表面作为接触从面。同理,使视图区仅显示板料 blank,鼠标单击选取板料,勾选 Create surface,命名为 blank-punch,单击 Done 按钮。Abaqus 中用两种颜色区分壳体的两个面,这里选择朝向上模的工作表面,即单击 Brown。

④完成步骤③后弹出 Edit Interaction 对话框,如图 6-76 所示 Mechanical constraint formulation 选择 Penalty contact method, Slidingformulation 选择 Finite sliding, Contact interaction property 选择前面创建的 IHTC 属性, Weighting factor 选择 Specify, 然后输入 1.0, 单击 OK 按钮完成上模 punch 和板料的接触属性设置

下模和板料的接触:

重复上述 4 个步骤, 创建名为 die-blank 的相互作用关系, 此时主面为下模的工作表面, 从面为显示 Pumle 方向的板料表面, 其他设置均相同。

压料板1、2、3和板料的接触:

使用 Surface-to-surface contact (Explicit)要求接触面必须连续,因此 3 个离散的压料板需要分别设置和板料的接触关系。同样地,重复前面的 4 个步骤,分别创建名为 binder1-blank、binder2-blank、binder3-blank的热接触关系主面都为压料板表面,从面为显示 Brown 方向的板料表面,其他设置均相同。

上、下模的冷却水道换热:

①打开 Create Interaction 对话框,输入 Name 为 punch cooling(上模冷却水道换热), Step 选择 closure, Type 选择 Surface fim condition,单击 Continue 按钮。在提示栏设置选取方式为 by angle,角度设置为 60,勾选 Create Surface,命名为 Dunch cooling。

| ♣ 编辑接触属性                                        | × | 💠 编辑相互作用                                                  | ×          |
|-------------------------------------------------|---|-----------------------------------------------------------|------------|
| 名称: IHTC1<br>接触爆性选项<br>切响行为<br>読徒导              |   | 名称: punch-blank<br>类型: 表面与表面接触 (Explicit)<br>分析步: Initial |            |
| 力学(M) 热学(D 电(E)                                 | Ø | ● 第一表面: punch ▷<br>● 第二个表面: blank-punch ▷                 |            |
| 热传导                                             |   |                                                           | <u> </u>   |
| 定义:表 🕑                                          |   | 滑移公式: ● 有限滑移 ○ 小滑移                                        |            |
| ● 只使用依赖于 clearance 的数据                          |   | 过盈量                                                       |            |
|                                                 |   | 注意: 过盈只能与第一分析步中的小滑移一起使用.                                  |            |
|                                                 |   |                                                           |            |
|                                                 |   |                                                           |            |
| <ul> <li>○ 使用基于质量流率的数据(只用于 Standard)</li> </ul> |   |                                                           |            |
| 场变量个数: 0 💭                                      |   |                                                           |            |
| Conductance Clearance<br>40 0<br>0 1            |   |                                                           |            |
|                                                 |   | 接触作用属性: IHTC                                              |            |
|                                                 |   | 权系数 ○ 使用分析默认值 ● 指定 1                                      |            |
|                                                 |   | 注意: 权重系数为1将使第一个表面成为主表面.                                   |            |
|                                                 |   | 接触控制 (默认)                                                 |            |
|                                                 |   | ☑ 在本分析步中激活                                                |            |
| 機定 取                                            | 消 | 确定                                                        | <b>汉</b> 消 |

图 6-75 接触属性设置

图 6-76 接触相互作用设置

②开始选取上模 punch 的冷却水道表面, 使视图区仅显示上模 punch, 按着 Shit 键依次 选取上模内部的冷却水道表面, 单击 Done 按钮完成。

③如图 19-15 所示, Definition 选择 Property Reference, Filminteraction property 选择前面 创 建的 CHTC 属 性, Sink definition 选择 Uniform, Sink temperature 设为 20, Sink amplitude 按默认选项, 单击 OK 按钮完成上模冷却水道换热设置。

执行相同步骤,完成下模冷却水道换热设置。

板料两个表面与空气的换热:

①单击工具箱中的口, 输入 Name 为 blank-air1, Step 选择 closure, Type 选择 Surface fim condition, 单击 Continue 按钮。打开 Region Selection 对话框,选择 blank-punch 面, 单击 Continue 按钮(2)完成步骤①后弹出 Edit Interaction 对话框, Film interaction property 选择前面创 建的 AHTC 属性,其他设置与"上下模的冷却水道换热"中步骤 3 相同,最后单击 OK 按钮完成 blank-punch 面与空气的换热设置。

重复上述步骤,完成板料 blank-die 面与空气的换热设置。

板料两个表面的热辐射:

①输入 Name 为 blank-rad1, Step 选择 closure, Type 选择 Surface radiation, 单击 Continue 按钮。选择 blank-punch 面, 单击 Continue 按钮。

②在 Edit Interaction 对话框中,如图 6-78 所示, Radiation type 选择 To ambient, Emissivity distribution 选择 Unifom, Emissivity 输入 0.7, Ambient temperature 输入 20, Ambient temperature amplitude 按默认选项单击 OK 按钮完成 blank-punch 面的热辐射设置。

| 🔷 编辑相互作用                                | Ð                                  | ×    | 🔷 编辑相                      | 互作用                    | 3                           | $\times$ |
|-----------------------------------------|------------------------------------|------|----------------------------|------------------------|-----------------------------|----------|
| 名称: punch o<br>类型: 表面热o<br>分析步: closure | cooling<br>应换条件<br>(动力, 温度-位移, 显式) |      | 名称: bl<br>类型: 表<br>分析步: cl | ank-ra<br>面辐射<br>osure | ad1<br>f<br>(动力, 温度-位移, 显式) |          |
| 表面: punch co                            | oling 🔉                            |      | 表面: blar                   | k-pun                  | nch 🔉                       |          |
| 定义:                                     | 属性引用                               | f(x) | 辐射类型:                      | 〇到即                    | 环境 ○ 空腔近似(只用于三              | =维)      |
| 膜相互作用属性:                                | СНТС                               | 뮵    | 发射率分布                      | : -                    | -致 🛛                        | f(x)     |
| 水槽定义:                                   | —致 🗸                               |      | 发射率:                       | 0.                     | .7                          |          |
| 环境温度:                                   | 20                                 |      | 环境温度:                      | 20                     | 0                           |          |
| 环境温度的幅值:                                | (瞬时)                               | Þ    | 环境温度幅                      | 值: (明                  | 舜时) 🕑                       | Þ        |
| 确定                                      | 取消                                 |      | <u>ه</u>                   | 腚                      | 取消                          |          |
| 图 6-77                                  | 冷却水道对流换热定义                         | Z    | 图(                         | 5-78                   | 板料热辐射定义                     |          |

重复上述步骤,完成板料 blank-die 面的热辐射设置计算热辐射需要设置 Stefan-Boltzmann 常数。应用命令 Model→Edit Attributes-Model-1,弹出 Edit Model Attributes 对话框,如 图 6-79 所示,勾选 Absolute zero temperature 和 Stefan-Boltzmann constant,设置 Absolute zero temperature 为-273.15, Stefan-Boltzmann constant 为 1.134E-009.

至此, 11 项相互作用关系设置均已完成, 如图 6-80 所示。

| ⇔ 編組          | <b>荧型属性</b>                    | × |
|---------------|--------------------------------|---|
| 名称:           | Model-1                        |   |
| 模型类型:         | Standard & Explicit            |   |
| 描述:           |                                | 1 |
| input3        | 之件中不使用部件和装配                    |   |
| 物理常調          | <u></u>                        |   |
| 🗹 绝对          | -273.15                        |   |
| Stefa         | n-Boltzmann 常数: 1.134E-009     |   |
| □ 通用4         | 气体常数:                          |   |
| □指定           | ■波公式:                          |   |
| 重启动           | 子模型 Model Instances            |   |
| <b>注意:</b> 通分 | 过下面的设置, 您可以重用此模型上前一<br>析的状态数据. |   |
| 口从下引          | 列作业中读取数据:                      |   |
| 重启动位          | ·晋: · 心·                       |   |
| 分析#           | 9名称:                           |   |
| 0.14          | 分析步结束处重启动                      |   |
| 0.14          | 增量, 时间间隔, 迭代, 或循环处重启动:         |   |
| 0             | 并在此处终止该分析步                     |   |
| 0             | 并完成该分析步                        |   |
|               | 确定 取消                          |   |
|               |                                |   |

🔷 相互作用管理器 × 名称 Initial closure form 编辑... binder1-blna 已创建 传递 传递 左移 ✔ binder2-blan 已创建 传递 传递 右移 ✔ binder3-blan 已创建 传递 传递 ✓ blank-air1 已创建 传递 激活 ✓ blank-air2 已创建 传递 取消激活 ✓ blank-rad1 已创建 传递 ✓ blank-rad2 已创建 传递 已创建 die cooling 传递 ✓ die-blank 已创建 传递 传递 ✓ punch coolin 已创建 传递 ✔ punch-blank 已创建 传递 传递 分析步: 相互作用 类型:表面与表面接触 (Explicit) 相互作用 状态:已在此分析步中创建 创建... 复制... 重命名.... 删除... 关闭

图 6-80 11 项相互作用关系

图 6-79 绝对零度和 Stefan-Boltzmann 常数设置 刚体:

创建参考点:

直接用鼠标单击选取上模、压料板和下模上的任意节点,分别定义为参考点 RP-1、RP-2、RP-3。在目录树选择 Assembv→Features 找到 RP-1、RP-2、RP-3,依次 Rename 为 punch、binder、die,并分别创建名为 punch、binder、die 的 set。

创建刚体:

设置 Name 为 punch, Type 选择 Rigid Body,

单击 Continue 按钮, 弹出 Edit Constraint 对 话框, 如图 6-81 所示。首先, 单击 Point 右侧的 蓝色箭头, 在 Region Selection 对话框中选择 punch。其次, 使视图区仅显示上模 punch, 在 Regiontype 选择 Body (elements), 单击右侧蓝色箭 头, 提示栏中选取方式选择 individually, 勾选 Create set, 命名为 punch-1. Set-1, 框选整个 punch 模型, 单击 Done 按钮, 勾选 Adjust point to center of mass at start of analysis, 单击 OK 按钮, 完成上模 punch 的刚体约束设置。

重复相同步骤,完成压料板 binder 和下模 die 的刚体约束设置。

创建载荷:

#### 1. 幅值曲线

在目录树找到 Amplitude, 单击鼠标右键, 选择 Create, 弹出 CreateAmplitude 对话框, 输入 Name 为 smoothclosure, Type 选择 Smoothstep, 单击 Continue 按钮, 弹 出 Edit Amplitude 对话框, 在 Time/Frequency 列输入 0 和 0.0135, 在 Amplitude 列输入 0 和 1, 单击 OK 按钮完 成幅值定义, 如图 6-82 所示。同理, 创建名为 smoothform 的 Amplitude, 在 Time/Frequency 列输入 0 和 0.05, 在 Amplitude 列输入 0 和 1。

#### 2. 边界条件

打开 Create Boundary Condition 对话框, 输入 Name 为 die fix, Step 选择 initial, Cateqory 选择 Mechanical, Type 选择 Symmetry/Antisymmetry/Encastre, 单击 Continue 按钮。在 Region Selection 对话框中选择 die, 单击 Continue 按钮,选择 ENCASTRE(U1=U2=U3=UR1=UR2=UR3=0), 单击 OK 按钮完成下模固定约束。

### 压料板位移:

同理, 创建 closure 条件, Step 选择 closure, Category 选择 Mechanical, Type 选择 Displacement/Rotation, 单击 Continue 按钮。选择 binder, 单击 Continue 按钮, 弹出图 6-83 所示的对话 框, 勾选 U1、U2、U3、UR1、UR2、UR3、在 U3 处输入 27, 表示压料板向 Z 轴正向移动 27 mm; Ampltude 选择前面创建的 smooth-closure, 单击 OK 按钮完成压料板压边过程约束。

| 🚔 编辑约束                        |               | ×   |
|-------------------------------|---------------|-----|
| 名称: punch                     |               |     |
| 类型: 刚体                        |               |     |
| 区域类型                          | 区域            |     |
| 体(单元)                         | punch-1.Set-1 |     |
| 铰结(结点)                        | (无)           | 130 |
| 绑定(结点)                        | (无)           |     |
| 解析表面                          | (无)           |     |
| 参考点                           |               |     |
| 点: punch 🔉                    |               |     |
| ☑ 在分析开始时将点调整                  | 劉质心.          |     |
| □ 将所选区域限制为等)<br>(只应用于耦合热 - 应力 | 温的<br>1分析)    |     |
| 确定                            | 取             | Ă   |
| 图 6-81                        | 定义刚体的约束       | ₹.  |

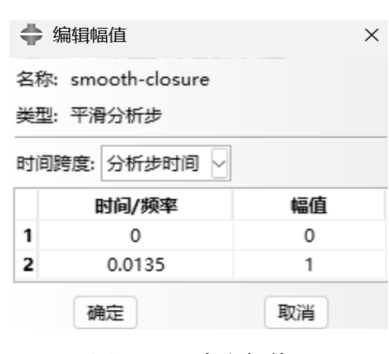

图 6-82 定义幅值

压料板压边过程在 closure 分析步采用位移约束, 而在 form 分析步则要施加压边力载荷, 因此, closure 边界在 form 分析步应做修正。都打开 Boundary Condition Manager 对话框, 如图 6-84 所示, 编辑 closure 的 form 分析步, 在弹出的 Edit Boundany Condition 对话框中, 不勾选 U3, 其他不变, 单击 OK 按钮, form 分析步由 Propagated 变为 Modifed。此时, 压料板在 form 分析步中, Z 方向没有约束, 可自由平移。

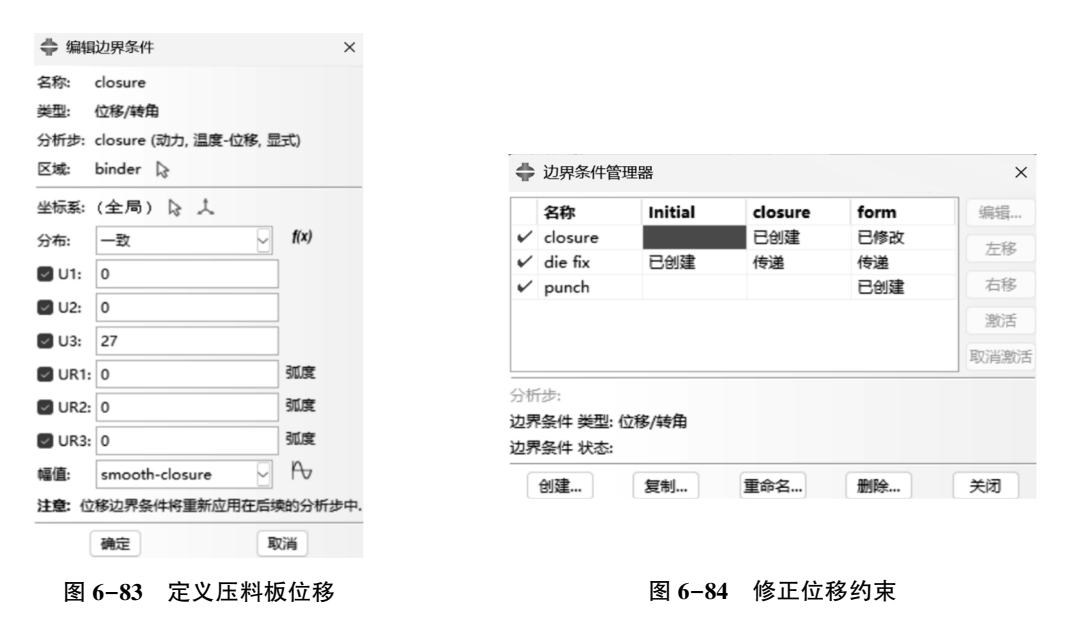

## 上模冲压位移:

同理, 创建 punch 条件, Step 选择 form, Category 选择 Mechanical, Type 选择 DisplacementRotation, 单击 Continue 按钮。选择 punch, 单击 Continue 按钮, 勾选 U1、U2、U3、UR1、 UR2. UR3, 在 U3 处输入 101, 表示上模向 Z 轴正向移动 101 mm; Ampltude 选择前面创建的 smooth-form, 单击 OK 按钮完成上模冲压位移约束。

#### 3. 施加载荷

打开 Create Load 对话框, 输入 Name 为 closure, Step 选择 form, Category 选择 Mechanical, Type 选择 Concentrated force, 单击 Continue 按钮。单击提示栏右侧的面,选择 binder, 单击 Continue 按钮, 弹出 Edit Load 对话框, 如图 6-85 所示, 在 CF1 和 CF2 处输入 0, CF3 处输入 25000, 表示压料板在 Z 轴正向施加 25 kN 的压边力, 其他默认, 单击 OK 按钮。

#### 4. 初始温度条件

打开 Create Predefined Field 对话框,输入 Name 为 blank, Step 选择 initial, Category 选择 Other, Type 选择 Temperature,单击 Continue 按钮。单击提示栏的 Mesh,在新提示栏中选取 广式选择 incividually,勾选 Creat set,命名为 blank-node,使视图区仅显示板料 blank,框选整 个板料模型,单击 Done 按钮完成选取。在 Edit Predefined Field 对话框中,如图 6-86 所示, Magnitude 设为 800,表示板料初始温度为均匀的 800℃,其他默认,单击 OK 按钮。

| ♣ 编辑载荷 ×                                            | ♣ 编辑预定义场 ×                                              |
|-----------------------------------------------------|---------------------------------------------------------|
| 名称: closure<br>类型: 集中力<br>分析步: form (动力, 温度-位移, 显式) | 名称: blank<br>英型: 温度<br>分析步: Initial<br>区域: blank-node 除 |
| 区域: binder 🗟                                        | 分布: 直接说明 🗸 f(x                                          |
| 坐标系:(全局) 🗟 🙏                                        | 截面的变化: 通过区域常数                                           |
| 分布: 一致 🧹 🧹                                          | 大小: 800                                                 |
| CF1: 0                                              |                                                         |
| CF2: 0                                              |                                                         |
| CF3: 25000                                          |                                                         |
| 幅值: (瞬时) 🗸 🏳                                        |                                                         |
| □ 跟随结点旋转                                            |                                                         |
| 注意: 将要施加于每个结点的力.                                    |                                                         |
| 确定取消                                                | 确定 取消                                                   |
| 图 6-85 定义压边力载荷                                      | 图 6-86 定义板料初始温度                                         |

其他3个部件的初始温度

同理, 重复上述步骤, 定义上模、压料板和下模的初始温度为 20℃, Predefined Field 命 名为 tool.

定义网格属性:

在环境栏切换 Module 到 Mesh, Object 选择 Part,显示部件 Part 为 blank。提示栏选取方 式选择 individually,框选整个板料模型,单击 Done 按钮,弹出 Element Type 对话框如图 6-87 所示, Element Library 选择 Explicit, Family 选择 Coupled Temperature-Displacement,其他 默认,单击 OK 按钮。同理,依次在环境栏显示 Part 为 binder、punch 和 die,定义各部件网格 属性。

| 臺 单元类型                                        |                                                    |                |    | × |
|-----------------------------------------------|----------------------------------------------------|----------------|----|---|
| 单元库<br>〇 Standard O Explicit                  | 族<br>声学<br>泪度。//) 除標会                              |                |    | 1 |
| <ul> <li>几何阶次</li> <li>● 线性 ○ 二次</li> </ul>   | 選及"以後約日<br>膜<br>表面                                 |                |    |   |
| 四边形 三角形                                       |                                                    |                |    |   |
| 单元控制履性                                        |                                                    |                |    |   |
| 二阶精度: ○ 是 ○ 否<br>沙漏控制: ○ 使用默认<br>单元删除: ○ 使用默认 | <ul> <li>○ 増强 ○ 松驰刚度 ○</li> <li>○ 是 ○ 否</li> </ul> | Ruse           |    |   |
| 最大下降: ● 使用默认<br>缩放系数: 位移沙震:                   | <ul> <li>指定</li> <li>1 旋转沙漏: 1</li> </ul>          | 线性体积粘性; 1      |    |   |
| S4RT:四结点热力耦合曲                                 | 面薄壳或厚壳,减缩积分,注                                      | 少漏控制,有限膜应变.    |    |   |
| 注意:要为网格划分选择一个                                 | 单元形状, 请从主菜单栏中                                      | 选择 "网格->控制属性". |    |   |
| 确定                                            |                                                    | 默认值            | 取消 |   |

图 6-87 定义板料网格属性

创建并提交作业:

打开 Create Job 对话框,修改 Name 为 hotstamping,单击 Continue 按钮,弹出 Edit Job 对 话框,如图 6-88 所示,在 Parallelization 选项 卡勾选 Use multiple processors 并输入 4,可实 现多核并行计算,其他默认,单击 OK 按钮。 单击工具箱中右侧按钮,弹出 Job Manager 对 话框,单击 Submit 按钮提交作业,单击 Monitor 按钮监控求解过程,完成计算后,单击 Results 按钮自动切换到后处理模块查看结果。

# 6.8.3 分析结果

(1)温度场

在工具栏中选择 NT11,通过单独显示仿 真部件,可以分别查看上模、下模以及压料板 的温度分布。在此,我们主要关注板料的温度 分布。选择 NT13,查看板料的温度分布,如图

| ♣ 编辑作业                | $\times$ |
|-----------------------|----------|
| 名称: hotstamping       |          |
| 模型: Model-1           |          |
| 分析程序: Abaqus/Explicit |          |
| 描述:                   |          |
| 提交 通用 内存 并行 精度        |          |
| ፼ 使用多个处理器 4 €         |          |
| □ 使用GPGPU加速   1 ÷     |          |
| Abaqus/Explicit       |          |
| 域的个数: 4               |          |
| 并行方法:作用域              |          |
| 多处理器模式: 默认            |          |
|                       |          |
|                       |          |
|                       |          |
|                       |          |
|                       |          |
| 确定 取消                 |          |
| 图 6-88 创建作业           |          |

6-89 所示,板料的温度在 527~749℃,高温区域分布在板料中部,低温区域分布在板料边缘 部位,这与实际的情况相符合。

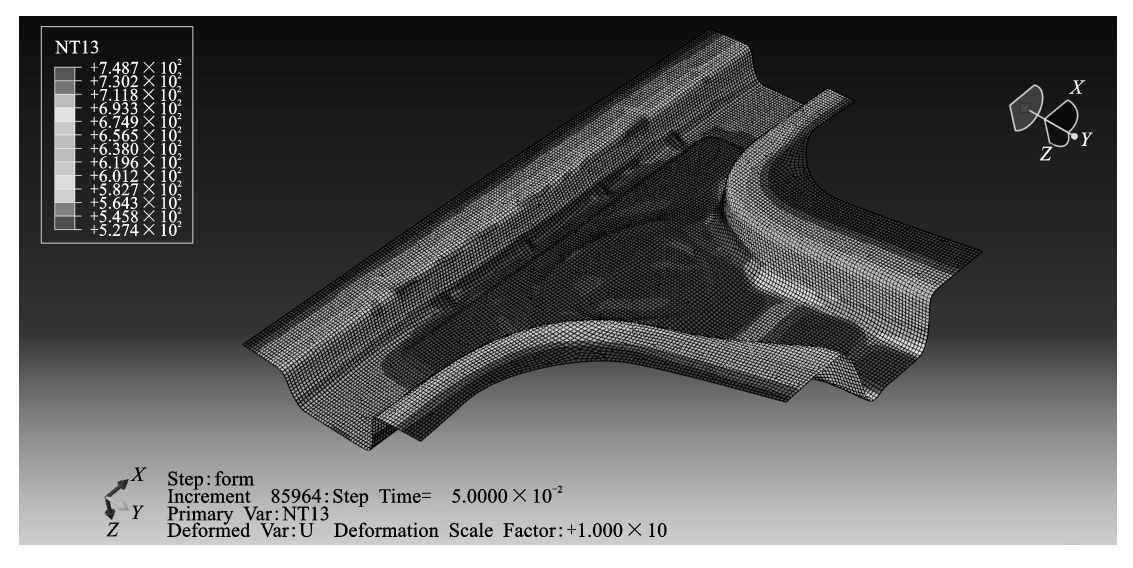

图 6-89 板料温度分布

(2)厚度分布 在工具栏中选择 STH,同时设置仅板料显示。查看板料厚度分布,如图 6-90 所示。通

常,板料减薄超过 30% 即认为发生破裂。本讲中由于设置了压边力载荷,在零件深度方向发 生了显著的拉延图中黑色区域减薄超过 30%,发生破裂,而个别圆角较小的位置发生了起皱 现象,即板料厚度超过 1.6 mm。

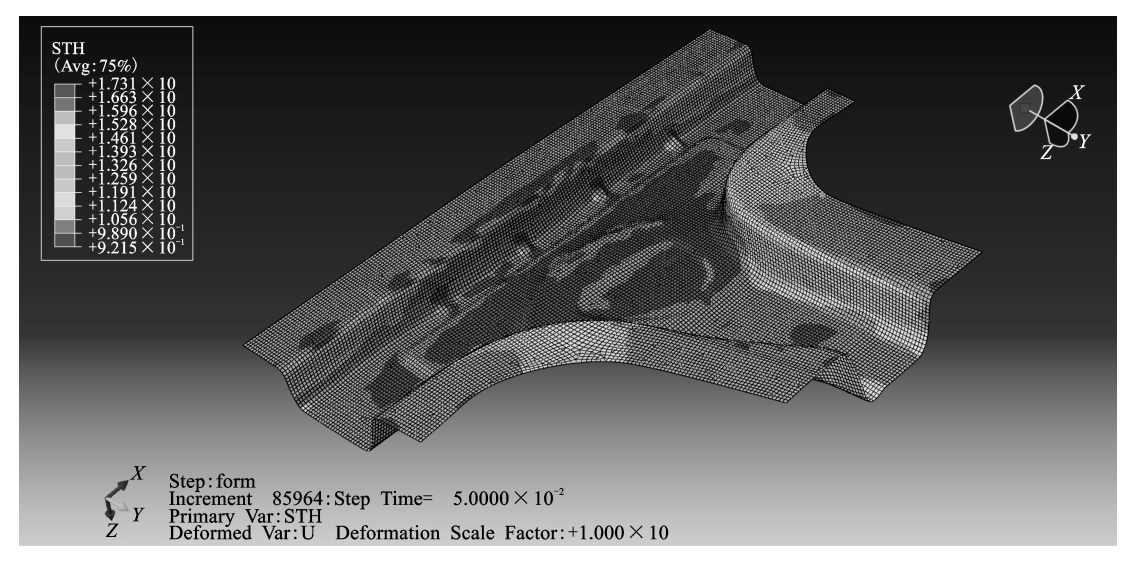

图 6-90 材料厚度分布

③应力和应变

如图 6-91 所示, 在工具栏中选择 S→Mises, 查看板料应力分布, 应力集中主要发生在侧 壁及弯曲过渡位置, 但盈利强度仍在抗拉极限以内, 不会发生断裂; 在工具栏中选择 PEEQ, 可以查看板料的应变, 从图 6-92 可以看出, 最大等效塑性应变发生在破裂区域侧壁的应变 大于其他位置, 与厚度分布相呼应。

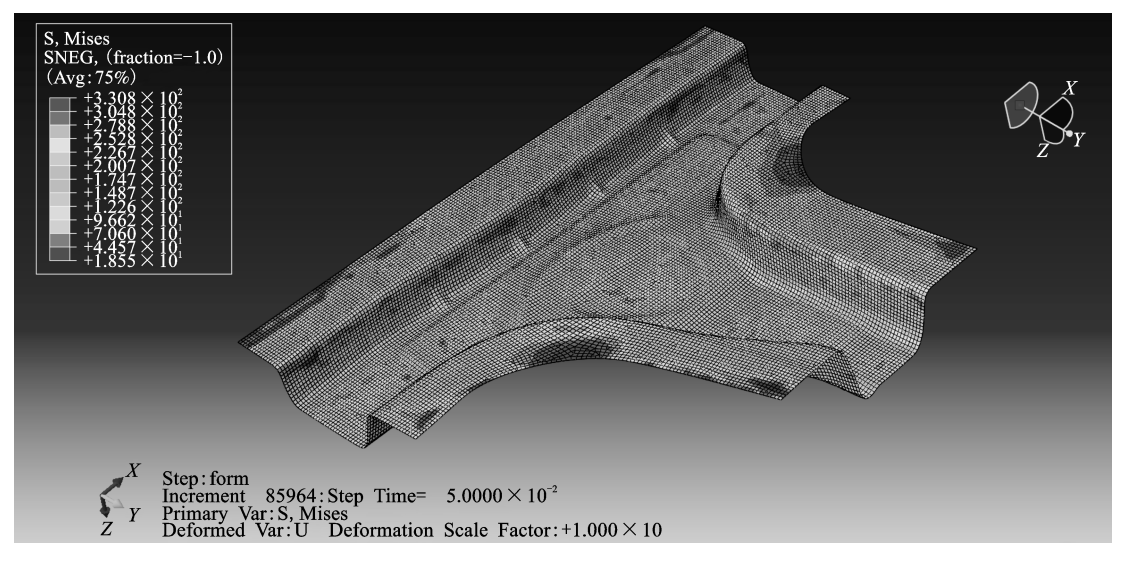

图 6-91 等效米塞斯应力

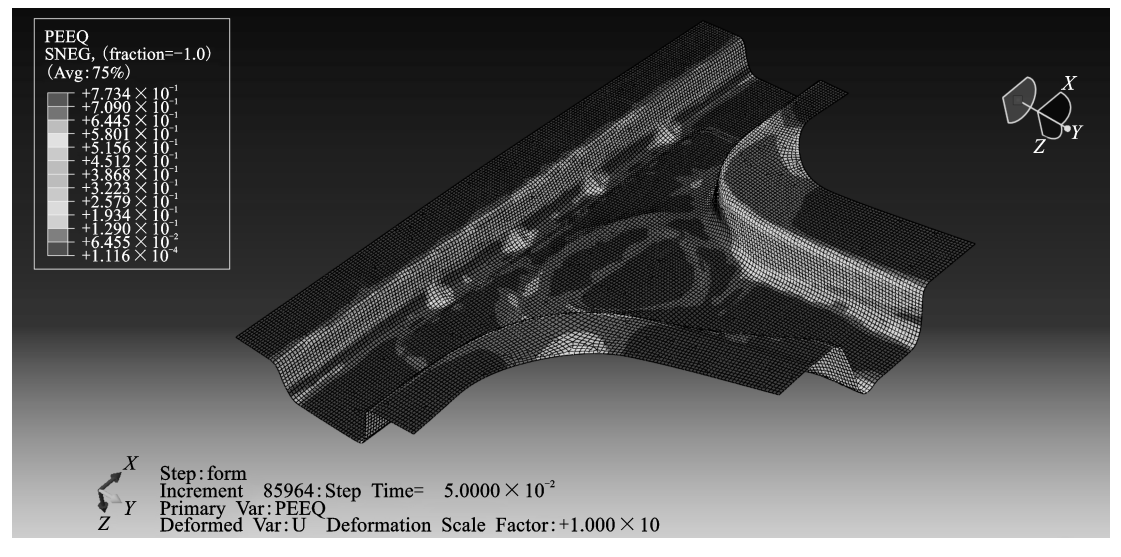

图 6-92 等效塑性应变